# **SHAKING BATH**

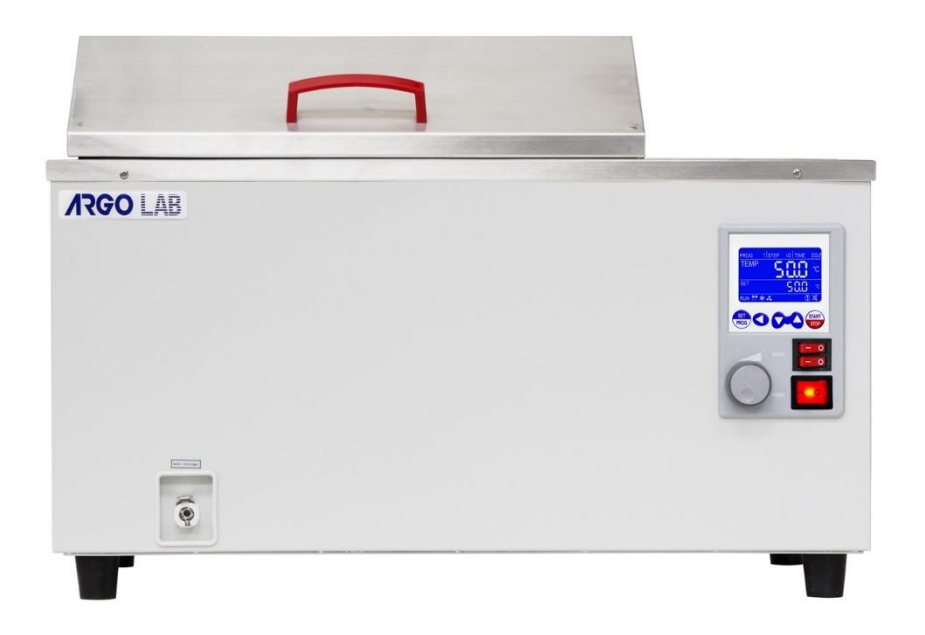

# **User manual**

### Index

| 1                                  |                     | Warranty1              |                             |                                                                                 |  |
|------------------------------------|---------------------|------------------------|-----------------------------|---------------------------------------------------------------------------------|--|
| 2                                  | Contents of package |                        |                             |                                                                                 |  |
| 3                                  |                     | Firs                   | t use                       | 1                                                                               |  |
|                                    | 3.                  | 1                      | Get                         | ting started1                                                                   |  |
|                                    | 3.                  | 2                      | Fillir                      | ng of the tank1                                                                 |  |
|                                    | 3.                  | 3                      | Part                        | ts of the instrument2                                                           |  |
| 4                                  |                     | Disp                   | olay a                      | and commands3                                                                   |  |
| 5                                  |                     | Ope                    | eratic                      | n4                                                                              |  |
|                                    | 5.                  | 1                      | Swi                         | tching on the instrument4                                                       |  |
|                                    | 5.                  | 2                      | Turi                        | n on/off of the shaking4                                                        |  |
|                                    |                     | 5.2.                   | 1                           | Setting of the shaking speed4                                                   |  |
|                                    | 5.                  | 3                      | Sett                        | ing of parameters4                                                              |  |
|                                    |                     | 5.3.                   | 1                           | Working temperature4                                                            |  |
|                                    |                     | 5.3.                   | 2                           | Working time4                                                                   |  |
|                                    | 5.                  | 4                      | Star                        | rt/stop heating cycle5                                                          |  |
|                                    | 5.                  | 5                      | Fun                         | ctions with password access5                                                    |  |
|                                    |                     | 5.5.                   | 1                           | Access to menu with password5                                                   |  |
|                                    |                     | 5.5.                   | 2                           | Delay of heating cycle start5                                                   |  |
|                                    |                     | 5.5.                   | 3                           | Safety temperature limiter for samples protection6                              |  |
|                                    |                     | 5.5.                   | 4                           | Restart mode after absence of power supply7                                     |  |
|                                    |                     | 5.5.                   | 5                           | Temperature range for over temperature alarm7                                   |  |
|                                    |                     | 5.5.                   | 6                           | Temperature offset on single point, on entire ramp, on room temperature sensor8 |  |
| 6                                  |                     | Emptying of the tank9  |                             |                                                                                 |  |
| 7                                  |                     | Clean and maintenance1 |                             |                                                                                 |  |
| 8 Disposal of electronic equipment |                     |                        | l of electronic equipment10 |                                                                                 |  |

## **1 Warranty**

Thank you for purchasing this instrument. In normal use conditions, the instrument is guaranteed for a period of 24 months from the date of purchase.

The warranty is valid only if the product is original. It does not apply to any product or parts of it that have been damaged due to incorrect installation, improper connections, improper use, accident or abnormal conditions of operation. The manufacturer declines all responsibility for damage caused by failure to follow instructions, lack of maintenance and any unauthorized modification.

## 2 Contents of package

The instrument is delivered complete with the following parts:

- 1. Stainless steel support with springs
- 2. Emptying kit (pipe plus quick socket)
- 3. Power supply cable
- 4. User manual

### **3 First use** 3.1 Getting started

The instrument should be installed in follow conditions:

- 1. Dry, clean and stable work table with a flat horizontal surface
- 2. Respect minimum spaces of 30 cm around instrument
- 3. Room temperature between 5 °C and 40 °C, and relative humidity maximum of 85%
- 4. Power supply socket with earth connection
- 5. Power feed between 220-240 V 50 Hz

### 3.2 Filling of the tank

<u>Fill the tank with deionized water. The water level must always be in a quantity that does not</u> <u>leave the heating element uncovered</u> (positioned on the bottom of the tank under the basket) and <u>not higher than the drive shaft of the basket</u> (see Picture 1).

*IMPORTANT*: the natural evaporation of water must always be considered when filling the tank. <u>It</u> is therefore necessary to always maintain a sufficient water level, see Picture 1.

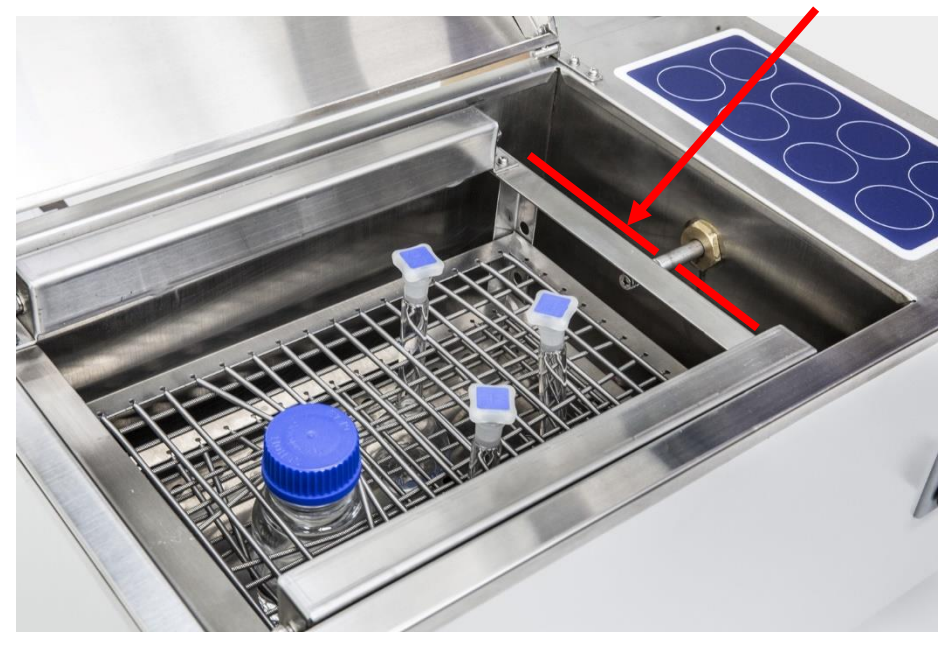

Picture 1

| IMPORTANT: | The instrument has been created to be used <u>exclusively with NON</u><br>inflammable liquids |
|------------|-----------------------------------------------------------------------------------------------|
|            | The tank must never be filled with a liquid other than water!                                 |
|            | Never use the instrument without first putting the water inside the tank!                     |

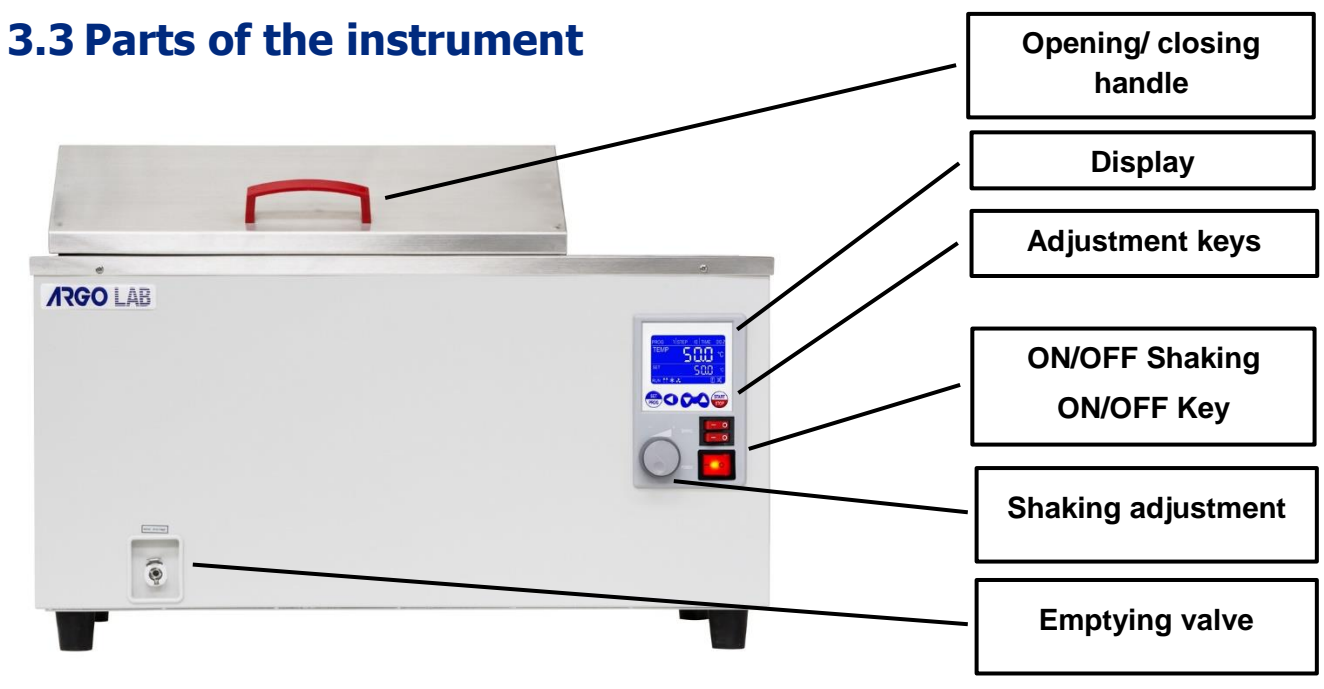

Picture 2 – Frontal part of the bath

# **4 Display and commands**

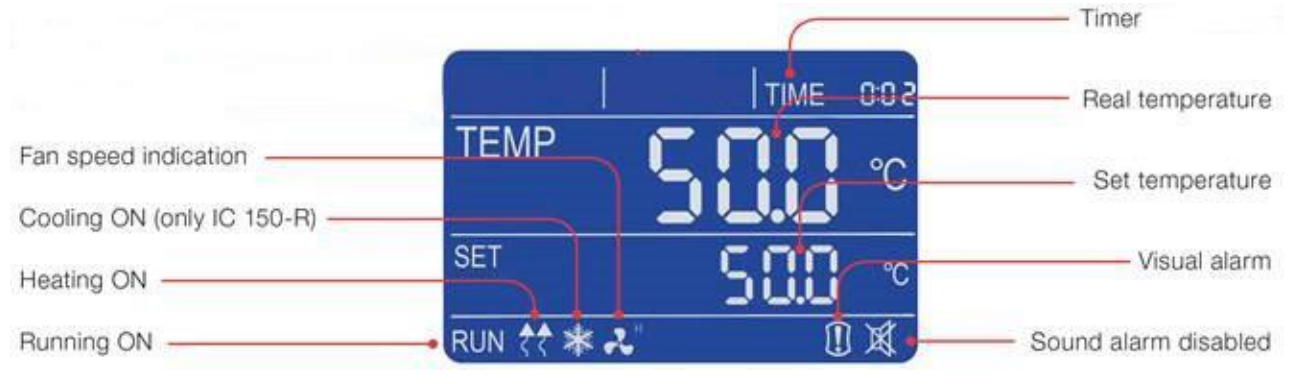

#### Picture 3 – Display

| COMMANDS    | DESCRIPTION                                                                                                    |
|-------------|----------------------------------------------------------------------------------------------------|
| SET<br>PROG | The SET / PROG key allows to set the operating parameters.<br>In combination with the SHIFT key, it allows access to the menus with a<br>password (see paragraph 5.55.4).                                                                    |
|             | The SHIFT key allows you to quickly change the digit (decimal, unit, tens, etc.) of the value of the parameter being modified.<br>In combination with the SET / PROG key, it allows access to the menus with a password (see paragraph 5.5). |
| 8           | Adjustment buttons allow you to increase or decrease the value of the operating parameter being edited.                                                                                                    |
| START       | The START / STOP button permits to start / stop an operation cycle.                                                                                                    |
| SHAKE - O   | The ON/OFF "SHAKE" key permits to activate or deactivate the shaking movement.                                                                                                    |
| POWER       | The ON/OFF "POWER" button allows to turn on and turn off the instrument                                                                                                    |
|             | The shake adjustment knob allows you to adjust the speed of movement of the basket.                                                                                                    |

# **5 Operation**

### 5.1 Switching on the instrument

#### Before turning the power, you need to fill it with water (see paragraph 3.2)

Turn on the instrument by pressing the button ON / OFF. Button and the display will light up.

The display shows the initialization sequence and then the instrument is ready for use.

**NOTE:** every time you turn the instrument beeps intermittently, the icon of visual alarm **U** and the word **"end"** appear on the display, indicating that a heating cycle had been done before. Press any button to silence the audible signal and the icon **X** appears.

### 5.2 Turn on/off of the shaking

The shaking can be activated or deactivated at any time by pressing the "SHAKE" ON / OFF button. It can only be switched on when the main ON / OFF switch is in the ON position.

### 5.2.1 Setting of the shaking speed

After having activated the shaking by the "SHAKE" ON / OFF button, adjust the stirring speed using the knob.

The speed is not shown on the display, but it is an analogic adjustment.

**NOTE**: adjust the shaking speed so as not to generate vibrations and / or excessive and dangerous movements for people and things.

### 5.3 Setting of parameters

### 5.3.1 Working temperature

When the instrument is switched on, pressing one time the SET/PROG button, the set temperature value starts to blink.

Set the desired temperature value (in Celsius degrees) pressing 🔀 keys.

It's possible a quick movement between the digits using the SHIFT <

Confirm the set value with another press of SET/PROG 👼 button.

### 5.3.2 Working time

After confirming the temperature, the last value of the set time (timer) starts flashing.

Set the desired value (hh:mm) by pressing  $\bigcirc$  keys. It's possible a quick movement between the digits using the SHIFT  $\bigcirc$  button.

Confirm the set value with another press of SET/PROG 📟 button.

**NOTE:** the value **"00:00"** indicates the operating mode "continuous", that means once you start the operating cycle by the START / STOP we button, it continues maintaining the set temperature until it is stopped manually (START/STOP ).

If you set a value of time, such as 1 hour, the instrument will reach the set temperature and will maintain it for an hour.

### 5.4 Start/stop heating cycle

After setting the operating parameters, pressing START / STOP button with long press (4-5 seconds), the heating cycle starts for the defined time in hh:mm or continuous (00:00). The word "end" at the top right corner of display disappears, the message RUN appears in the bottom left corner and display shows contemporary: timer, temperature measured inside the tank and set temperature (see Picture 3).

At any time you can always manually stop the cycle by pressing the START / STOP 🐷 button.

Once the set time or after manual stop, the instrument beeps intermittently, the icon of visual alarm If and the word "end" appear on the display. Pressing any button it's possible to silence the audible signal and the icon  $\boxed{\mathbb{X}}$  appears.

**NOTE:** the acoustic signal will not end until it is stopped by the operator, but the heating cycle is terminated so for the samples inside the instrument will remain exposed to the internal temperature of the tank.

### 5.5 Functions with password access

### 5.5.1 Access to menu with password

Simultaneously pressing the SET / PROG 🕮 and SHIFT 🔇 for few seconds, you can access some functions and parameters that are password protected.

To access these submenus and avoid mistakenly entering in the operating parameters setting, it is recommended to firstly press the SHIFT **S** key, keep it pressed, and then press the SET / PROG

for few seconds.

After have made this keys combination, on the right top part of display instead of word TIME, "Lk" (lock) appears close to "0000" (password).

Below the passwords and access sequence to the various parameters/functions.

| PASSWORD | <i>FUNCTION/</i><br><i>PARAMETER</i> | DESCRIPTION                                       |
|----------|--------------------------------------|---------------------------------------------------|
| 0000     | dy                                   | Delay of heating cycle start                      |
|          | tm                                   | Safety temperature limiter for samples protection |
|          | Ро                                   | Restart mode after absence of power supply        |
|          | AL                                   | Temperature range for over temperature alarm      |
| 0003     | Pb                                   | Temperature offset on single point                |
|          | PK                                   | Temperature offset on the entire ramp             |
|          | PA                                   | Temperature offset of the room temperature probe  |

#### 5.5.2 Delay of heating cycle start

It's possible to set a delay (hour and minutes) of heating cycle start.

Please follow the instructions reported at paragraph 5.5.1 and confirm the"0000" password pressing shortly one time SET/PROG

On the top right part of display the parameter "dy" (delay) appears close to value 00:00.

Set the desired delay value (hh:mm) pressing 🔀 keys. It's possible a quick movement between

the digits using the SHIFT button. Confirm the set value with another press of SET/PROGbutton.

The display comes back to the standby screen (see Picture 3).

Pressing the START/STOP button with long press (4-5 seconds) the instrument starts the work cycle but it doesn't immediately heat: the word "end" and the set delay time alternately blink on the top right part of display, counting the wait time until the real starting of heating.

Once the delayed time is passed the instrument starts to heat and the regular timer appears on display.

#### 5.5.3 Safety temperature limiter for samples protection

The instrument has the possibility to limit the maximum work temperature for the samples protection from an erroneous setting of the working temperature.

Please follow the instructions reported at paragraph 5.5.1 and using the **C** keys set the **"0003**"

password. It's possible a quick movement between the digits using the SHIFT Subtron.

Confirm the set value with another press of SET/PROG 👼 button.

On the top right part of display the parameter "**tm**" (temperature max) and the maximum expected value for the kind of instrument appear.

Set the maximum temperature value you want the instrument doesn't exceed during work cycle by

the 🔀 keys. It's possible a quick movement between the digits using the SHIFT 🔇 button.

Confirm the set value with another press of SET/PROG 👼 button.

#### Example

If the set temperature for the work cycle is 100 °C and the safety temperature is fixed at 70°C, the instrument tries to achieve the set temperature (100°C), even if it's major than the safety temperature set in this menu (tm).

When the 70 degrees are achieved the instrument goes in alarm emitting an audible intermittent alarm (silence it pressing any keys) and the heating element doesn't receive power supply until to the temperature will go below the safety temperature (tm).

**NOTE**: the instrument tries in any moment to achieve the set work temperature; as a consequence, until it is bigger than the safety temperature (tm), it goes in over temperature alarm as described in the previous paragraph.

#### 5.5.4 Restart mode after absence of power supply

| Po VALUE | DESCRIPTION                                                                                                    |
|----------|----------------------------------------------------------------------------------------------------|
| 0        | On return of the power supply, the instrument does not automatically resume the heating cycle, but you must manually restart.                    |
| 1        | On return of the power supply, the instrument automatically resumes operation from the beginning of the heating cycle interrupted                |
| 2        | On return of the power supply, the instrument automatically resumes operation at the very point of the heating cycle in which it was interrupted |

It's possible to set the restart mode of the instrument after a power supply absence:

Please follow the instructions reported at paragraph 5.5.1 and using the **C** keys set the "**0003**" password. It's possible a quick movement between the digits using the SHIFT **S** button.

Confirm the set value with another press of SET/PROG 👼 button.

On the top right part of display the parameter "**tm**" (temperature max), pass to the next parameter "**Po**" (Power) pressing shortly SET/PROG .

Confirm pressing shortly another time SET/PROG . Set the desired value (0, 1, 2) pressing the keys. Confirm pressing shortly SET/PROG

#### 5.5.5 Temperature range for over temperature alarm

The instrument has the opportunity to set the range of temperature over which it goes in over temperature alarm.

**NOTE**: even if this value is adjustable by the operator, it's already set by factory and perfectly calibrated in function of instrument type, natural/forced air oven, incubator or water bath.

We recommend to do not change this value unless absolutely necessary, because temperature fluctuations more or less than the set one, especially in models with natural convection, are normal and thus reducing dramatically the value of AL, it would risk do go frequently and unnecessarily alarmed the instrument.

Please follow the instructions reported at paragraph 5.5.1 and using the **C** keys set the **"0003**" password. It's possible a quick movement between the digits using the SHIFT **S** button.

Confirm the set value with another press of SET/PROG 👼 button

On the top right part of display the parameter "**tm**" (temperature max), pass to the next parameters pressing shortly SET/PROG more times.

Find the parameter AL (alarm), set the minimum temperature value above which you want the instrument goes in alarm pressing the  $\checkmark$  keys. It's possible a quick movement between the digits using the SHIFT  $\checkmark$  button. Confirm the set value with another press of SET/PROG button.

# 5.5.6 Temperature offset on single point, on entire ramp, on room temperature sensor

The instrument has the opportunity to set the offset value on a single temperature point, on the entire temperature ramp and on the room temperature sensor.

**NOTE**: even if these values are adjustable by the operator, they are already set by factory and perfectly calibrated with certified and referable Accredia measurement instruments.

We recommend that you do not change these values unless absolutely necessary, for example if after a check with digital certified thermometer you find a discrepancies between the reading of the instrument and the external thermometer.

Please follow the instructions reported at paragraph 5.5.1 and using the **C** keys set the **"0003**" password. It's possible a quick movement between the digits using the SHIFT **S** button.

Confirm the set value with another press of SET/PROG 👼 button

On the top right part of display the parameter "**tm**" (temperature max), pass to the next parameters pressing shortly SET/PROG more times.

| PARAMETER | DESCRIPTION                                                                                                    |
|-----------|----------------------------------------------------------------------------------------------------|
| Pb        | Changing this parameter you can correct the reading of PT100 sensor inside<br>the instrument on one point temperature. The correction will therefore be<br>attributable to one specific point.                                                 |
| РК        | Changing this parameter you can correct the reading PT100 sensor inside the instrument over the entire temperature ramp, that is going to change the inclination of the ramp reading of the sensor.                                            |
| ΡΑ        | Changing this parameter you can correct the reading of environmental PT100 sensor installed on the instrument (only refrigerated versions) on only one temperature point. The correction will therefore be attributable to one specific point. |

# 6 Emptying of the tank

When you want to empty the tank of the water bath is essential thatATTENTION!the heating element is no longer powered and was first cooled down

For this reason it is necessary, therefore, before emptying the water bath to stop the cycle of heating and wait until the water has cooled.:

### ATTENTION! Before proceeding with the removal of water wait until it has sufficiently cooled!!!

Once cooled, it's possible to emptying by the quick coupling valve and the supplied kit (pipe + nozzle) of Picture 4.

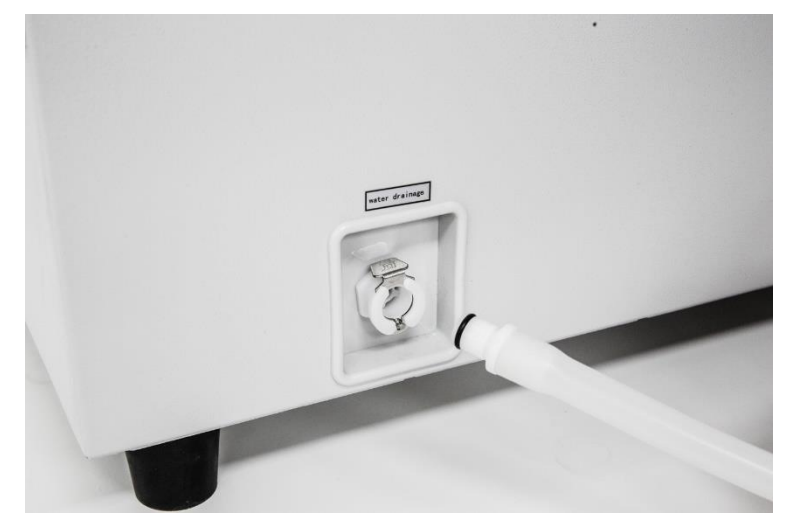

Picture 4 – Emptying kit and quick coupling valve

To drain the liquid it is sufficient to insert the nozzle connected to the pipe in the quick coupling valve. It opens and passes the liquid.

To stop the drainage press the valve flap (Picture 4) to release the nozzle.

NOTE: A small amount of liquid may escape when disconnecting the nozzle

## 7 Clean and maintenance

Proper maintenance and cleaning of the instrument guarantee its good conditions.

The tank of the instrument is made of stainless steel, so it can be cleaned with any detergent provided it is not aggressive and / or corrosive.

You should clean the inside and outside surfaces with a standard all-purpose cleaner sprayed on a soft cloth.

Before proceeding with any cleaning or decontamination, the user must ensure that the method used does not damage the instrument.

ATTENTION! In case of use of absorbent paper, take particular care to avoid that traces of it remain inside the tank. Eventually pieces of paper can block the draining.

#### **IMPORTANT:**

If the instrument must be returned for service, it is necessary to provide for proper cleaning and possible decontamination by pathogens of the same.

It is also recommended to put the instrument in its original packaging to send it in for repairs and if it is missed it is necessary to provide to pack it properly in order to the transport.

Any damage caused from the incorrect shipping will not be covered by warranty.

### 8 Disposal of electronic equipment

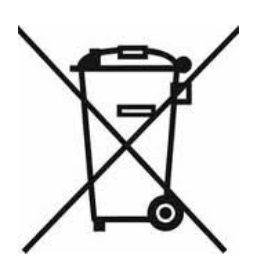

The electrical and electronic equipment marked with this symbol may not be disposed of in landfills.

In accordance with EU Directive 2012/19/UE, the European users of electrical and electronic equipment have the opportunity to give back to the distributor or manufacturer upon purchase of a new one.

The illegal disposal of electrical and electronic equipment is punished with an administrative fine.